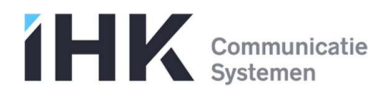

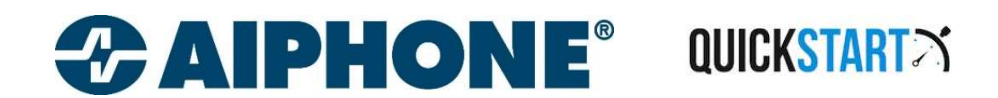

## JO wifi-video Intercomkit

- Download de handleiding van de website <u>www.ihkbv.nl</u>
  > onder producten\aiphone\eengezinswoningen\videofonie\JO-serie
  - > selecteer artikel JO1MDW, JOS1VW of JOS1FW

□ Configureer de wifi-verbinding van de JO1MDW-binnenpost met het netwerk

- Selecteer via het aanraakscherm van de binnenpost:
  Instellingen (p.2/2) > Andere Instellingen (+bevestig) > netwerk
- Kies voor automatische koppeling m.b.v. "Eenvoudige WPS-instelling" (indien de router over deze functie beschikt, raadpleeg de resp. handleiding voor meer info) of voor "handmatige instelling".
- Klik voor "handmatige instelling" op de knop "WI-FI" om manueel het SSID, het type beveiliging en het bijhorende wachtwoord in te voeren.
- Indien geen DHCP-server is ingesteld in het netwerk dient u tevens onder "IP-adres" de manuele modus te selecteren en een geldig IP-adres, subnetmasker, gateway & DNS in te voeren.
- □ Installeer de smartphone APP.

Download de applicatie "**Intercom app type B**" via de App-store (iOS) of Google Play (Android). (Let op: er bestaat ook een "type A", deze is niet geschikt!) U kan hiervoor gebruik maken van volgende QR-codes:

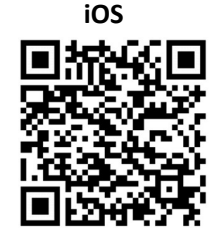

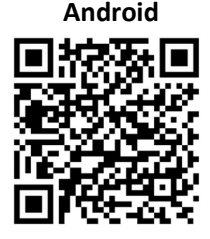

- □ Registreer de smartphone op de JO1MDW-binnenpost
  - o Zorg ervoor dat zowel de binnenpost als de smartphone verbonden zijn met hetzelfde wifi-netwerk
  - o Start de applicatie.
  - o Geef toelating om berichten te sturen.
  - Kies de gewenste schermtaal.
  - Aanvaard de licentie-overeenkomst & gebruiksvoorwaarden (scroll naar beneden en druk op OK)
  - Ga op het scherm van de binnenpost naar: instellingen (p.2/2) > andere instellingen (+bevestig) > APP registreren/annuleren en klik op "APP registratie"
  - Volg de instructies op het scherm van de binnenpost en klik in de smartphone-applicatie op "START"
  - Er verschijnt op de binnenpost een eenmalig wachtwoord, voer deze in via de smartphone-app en klik op "Volgende"
  - De app vraagt vervolgens nog een naam op te geven (Licentie-ID) waarmee dit mobiele toestel op het scherm van de binnenpost geïdentificeerd zal worden (bijvoorbeeld "iphone van Jan"). Klik op "Registratie om af te sluiten.
- □ Het systeem is klaar voor gebruik!